## Passo a passo para fazer o agendamento online:

Acessar o site: <u>https://saude.es.gov.br/</u>, clicar no ícone de "Testagem em massa"

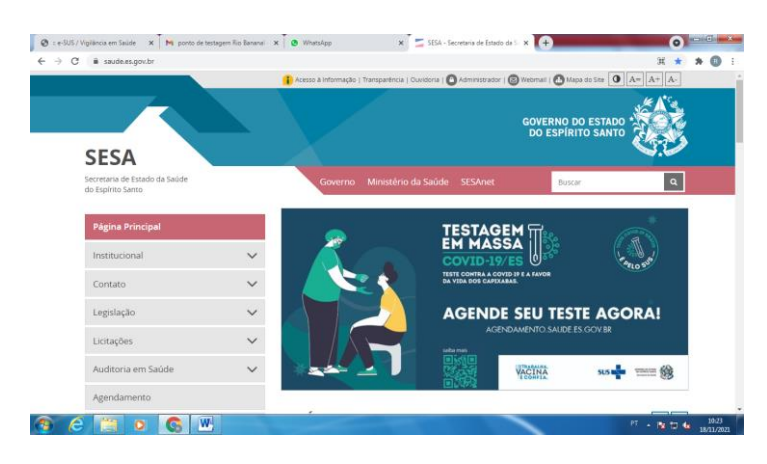

2. Fazer cadastro clicando em "Criar uma conta" informando CPF e demais dados pessoais

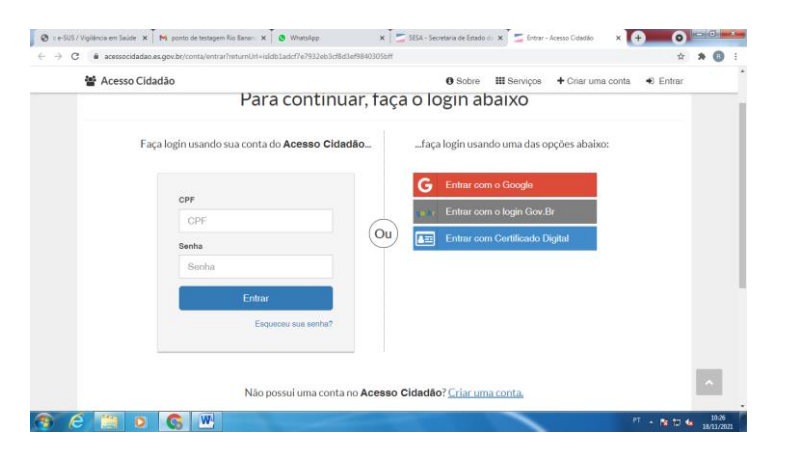

- 3. Acessar sua conta de email informado no cadastro e clicar no link de confirmação enviado.
- 4. Procurar o ícone "Agendamento online de serviços de saúde" e depois em "Agendar atendimento"

| Tipo de Serviço 🚯 |                   |
|-------------------|-------------------|
| ~                 | v                 |
|                   |                   |
|                   | v                 |
|                   |                   |
|                   |                   |
|                   |                   |
|                   |                   |
|                   |                   |
| Honário           |                   |
| Ÿ                 | v                 |
|                   |                   |
|                   | Agendar           |
|                   |                   |
|                   | Tipo da Serviça D |

5. Escolher a opção em "Tipo de Atendimento: EXAME COVID-19(RTPCR), "Unidade de Atendimento: Unidade Sanitária (Rio Bananal), informar data e horário desejado para realizar o exame.

| 🔞 :: e-SUS / X   M Fw: MAL X   🕲 WhatsAp: X   🚍 SESA - So X   🚍 Validação X   🚭 PEC | 🗙 🕴 Conta da 🗙 🏾 💁 Email – Ja 🗙 🗍 🚍 Acesso Cax 🖉 🚍 Portal Salaxa 🚺 |                     |
|-------------------------------------------------------------------------------------|--------------------------------------------------------------------|---------------------|
| ← → C  agendamento.saude.es.gov.br/novoagendamento/Servicos                         |                                                                    | ☆ 🛪 🖪 ÷             |
| ← Início                                                                            |                                                                    | •                   |
| Agendamento do Serviço                                                              |                                                                    |                     |
| Serviço e Local de Atendimento                                                      |                                                                    |                     |
| Tipo de Atendimento                                                                 | Tipo de Serviço 🚺                                                  |                     |
| EXAME COVID-19 (RT-PCR)                                                             | ✓ Exame RT/PCR                                                     | ~                   |
| Local de Atendimento                                                                |                                                                    |                     |
| Unidade Sanitária (Rio Bananal)                                                     |                                                                    | ~                   |
| Informações sobre o Local de Atendimento                                            |                                                                    |                     |
| Rua João Cipriano, Nº 520, São Sebastião                                            |                                                                    |                     |
| Data e Horário de Atendimento                                                       |                                                                    |                     |
| Data                                                                                | Horário                                                            |                     |
| Escolha uma Data                                                                    | ✓                                                                  | ~                   |
| Voltar                                                                              | Agen                                                               | Idar                |
|                                                                                     | GOVERNO DO ESTADO                                                  |                     |
|                                                                                     | PT .                                                               | 10:57<br>18/11/2021 |